# Magic xpi 4.14 のインストール

## マジックソフトウェア・ジャパン株式会社

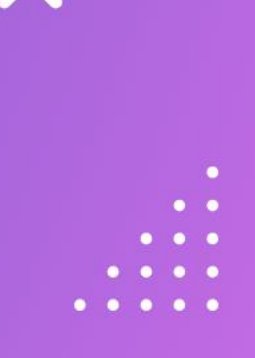

# Agenda

- . . .
- • •

Х

. . . .

- Magic xpi 4.14の構成
- Linux上でのインストール/設定
- Windows上でのインストール/設定
- Magic xpi 4.14のインストール
- IMMのデプロイ
- 動作確認
  - その他注意事項

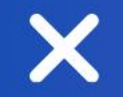

# Magic xpi 4.14の構成

X

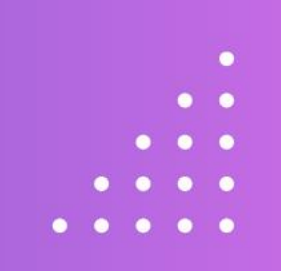

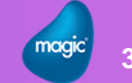

| Magic xpi 4.14の構成        | • • • • • |
|--------------------------|-----------|
|                          | • • •     |
| Magic xpi 4.14ではシステムの構成に | • •       |

- Linux(Ubuntu)Windows
- の2つのOSを使用します。

【それぞれの役割】

Windows

Magic xpi Server(MagicxpiSrver.exe)でプロジェクトを実行

• Linux

メッセージング層を構成するIMM(In Memory Middleware)を実行し、 リクエストの受付、プロジェクトの起動/停止、ログ(アクティビティログ)の管理を行う

Х

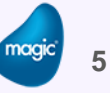

#### igic 6

# IMM(In Memory Middleware)

### 【IMMアーキテクチャ概要】

- メッセージング層として構成
  - ▶ 独自コンテナ(Docker/Kubernetes)として構成
  - > Docker/ Kubernetes : Linux上の最新コンテナ技術
  - ▶ Linux上でIMMは稼働
- Magic xpi サーバ(プロジェクト)との通信

   プロジェクトは今まで同様Windows上で稼働

   IMMエージェント(Windows上のプロセス)を使用してIMMと通信
- IMMとMagic xpi サーバ
  - 1つのIMMに対し、複数のMagic xpiサーバが接続可能
  - 負荷分散、可用性

#### • • • •

- • •
- • •
- •
  - •

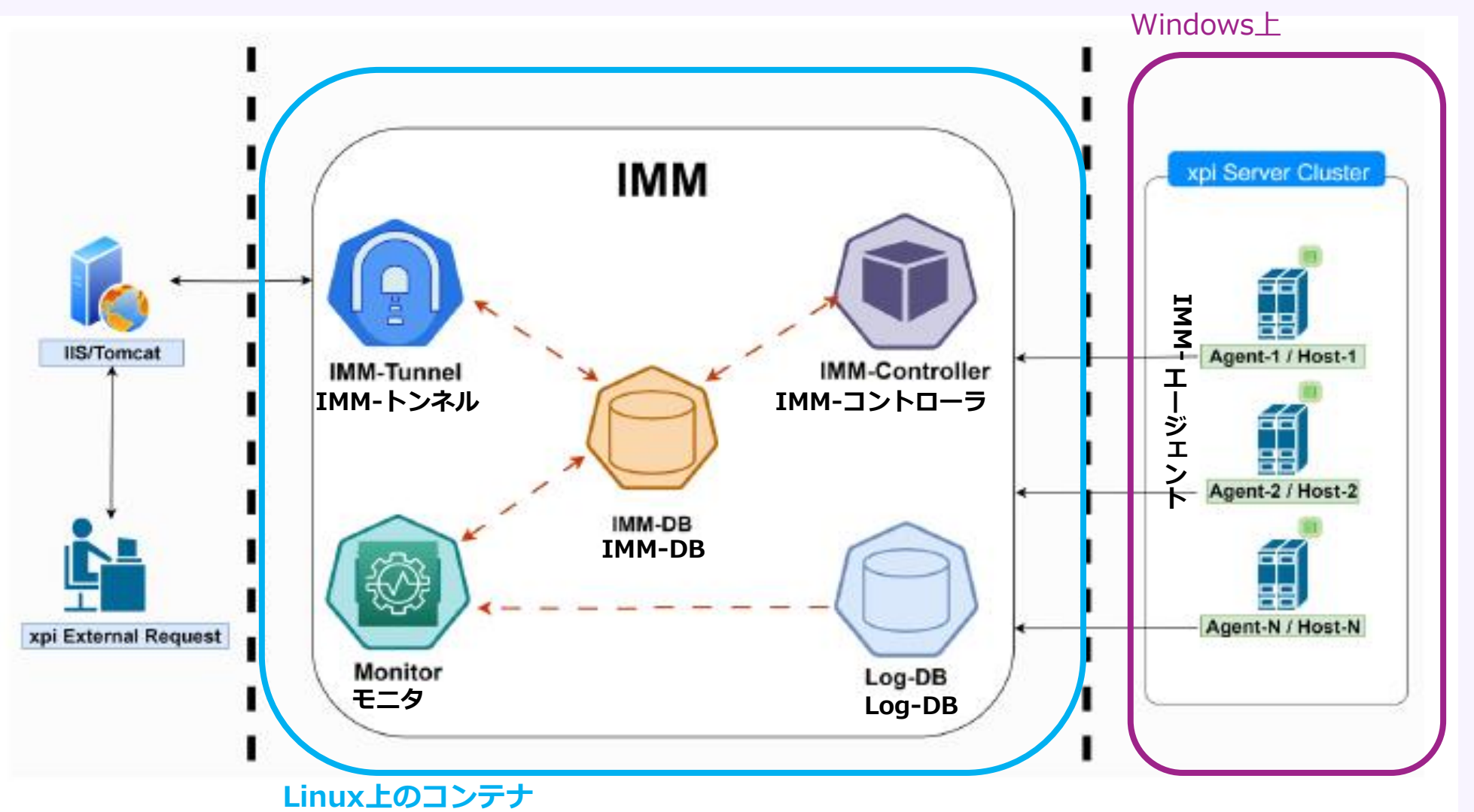

複数サービスがIMM内のノードとしてデプロイ

• • • •

- • •
  - • •
  - •
  - •

- IMM-エージェント
   > xpiサーバ(プロジェクト)が実行されるサーバ上で必ず稼働
   > プロジェクトの起動/停止、正常性のチェック
  - ▶ 複数のエージェントもIMMで一括管理
- IMM-コントローラ
   ▶ IMM エージェントと通信し、xpiサーバの開始/停止の要求を受け付ける
- IMM-DB
  - ▶ IMM が機能するために必要なすべての運用データが保存されるセントラルリポジトリすべての xpi 関連のランタイム データ、プロジェクト メタデータ、およびリアルタイム実行データが含まれます
     ▶ インメモリデータベースのRedisを使用
- LogDB
  - ▶ xpiサーバによって生成されるすべてのアクティビティ ログの保管コンテナ
  - ▶ 高速なMongoDBを使用

- • •
  - •••
  - •••
  - •

- ・ IMM-トンネル
  - ➢ IMM アーキテクチャ内に存在する Webサービス
  - ▶ すべての外部リクエスト (HTTPリクエスト、TCPリクエストなど) を処理し、リクエストをIMM コントローラにリダイレクト。

注: HTTP Web サーバー トリガーなどに必要なWeb サーバを代替するものではありません

- モニタ
  - ➢ IMM とその配下で実行されている xpi プロジェクトに関する情報と状態関連データを提供 するインターフェイスです。
  - ▶ 主な機能

ライセンスの使用状況、サーバーの負荷、フローの実行状況 注:過去バージョンとは異なり、xpi モニタは IMM インフラストラクチャ内 に常駐します(Windowsサービスとして提供されません)。

#### <sup>gic</sup> 10

# IMM(In Memory Middleware)

#### • • • •

- •
  - •
  - •

## 【開発環境構築】

#### • WSL2を使用

- ➢ WSL: Windows Subsystem for Linux ⇒ Windows上でLinuxを動かす仕組み
- ➢ PowerShell等のコマンドを実行する必要はありません
- Rancher Desktop(SUSE)でらくらく環境構築
- ▶ 自動的にDocker/Kubernetesをインストール/構成します
- ➢ Linux上にIMMをデプロイしてももちろん良い

### • 簡単デプロイ

- ➤ Magic xpi4.14をインストール
- ▶ インストールフォルダ内にデプロイ用のバッチファイルが用意 ⇒ 実行するだけ
- ▶ 前述5つのサービスが自動的にデプロイ

- • •
  - • •
  - • •
  - •
    - •

# 【実行環境構築】

- Linux(Ubuntu)を準備
  - ▶ MicroK8Sインストール
  - ➢ Kubernetes 接続情報を出力し、Windowsへ
- 簡単デプロイ
  - ➤ 接続情報をLinuxからコピー
  - ➤ Magic xpi4.14をインストール

  - ▶ 前述5つのサービスがLinux上にデプロイ

- • •
  - •
  - •
  - •

【システム要件】

#### • <u>開発環境</u>

- FCPU: 2.66Ghz以上 4コア以上
- メモリ:16G以上
- ▶ 空きディスク容量:25G以上
- OS: Windows 10 pro, Windows 11 pro WSL2が有効である必要あり (クラウド/仮想環境ではWSL2が無効の可能性あり) Ubuntu 22.04.x LTS

注意)上記仕様は、xpi 開発環境とIMMを同一環境で実行する場合を想定。

- • •

  - •

## 【システム要件】

- xpi 実行環境とIMMを同一環境で実行する場合
   ➢ CPU: 2.66Ghz以上 8コア以上
  - ▶ メモリ:32G以上
  - ▶ 空きディスク容量:25G以上

➢ OS: Windows Server 2022 WSL2が有効である必要あり (クラウド/仮想環境ではWSL2が無効の可能性あり)

Ubuntu 22.04.x LTS

• • • •

- • •
- • •
- •
  - .

- 【システム要件】
- <u>xpi実行環境とIMMを別環境で実行する場合</u> 【Windowsサーバ】
  - ➢ CPU: 2.66Ghz以上 4コア以上
  - メモリ:32G以上
  - ▶ 空きディスク容量:25G以上
  - > OS : Windows Server 2016, 2019, 2022
  - 【Linuxサーバ】
    ▶ CPU: 2.66Ghz以上 4コア以上
    ▶ メモリ: 16G以上
    ▶ 空きディスク容量: 10G以上
  - ➢ OS : Ubuntu 22.04.x LTS

注意1) AWSでは、EKSでもIMMは動作するが、料金体系が高額なので、Linuxでの動作が現実的。 注意2) 本社開発部では、引き続き、WSL2以外にもWindowsOS上(Hyper-Vなど)でIMMを実行できる環境を検討/検証中。 正式サポートが確認された場合は、追って通知。

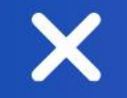

X

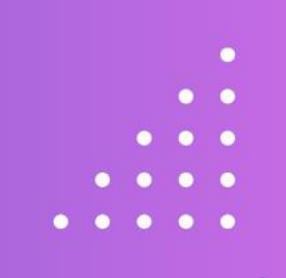

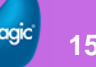

- ・ Linux上でのインストール/設定手順
  - Linux(Ubunts 22.04.x LTS)のインストール
     Ubunts 22.04.x LTSをインストールします
     本資料ではOSのインストールについては割愛します
  - ▶ microk8sのインストール
  - ▶ Metallb(Loadbalancer)の設定
  - ➤ 確認とconfigによる接続情報の取得

- • •
- •
  - •

- • •
  - • •
  - • •
  - •
    - •

### 【microk8sのインストール】

- ▶ Linux上で以下のコマンドを実行し、microk8sをインストールします
  - > sudo snap install microk8s --classic

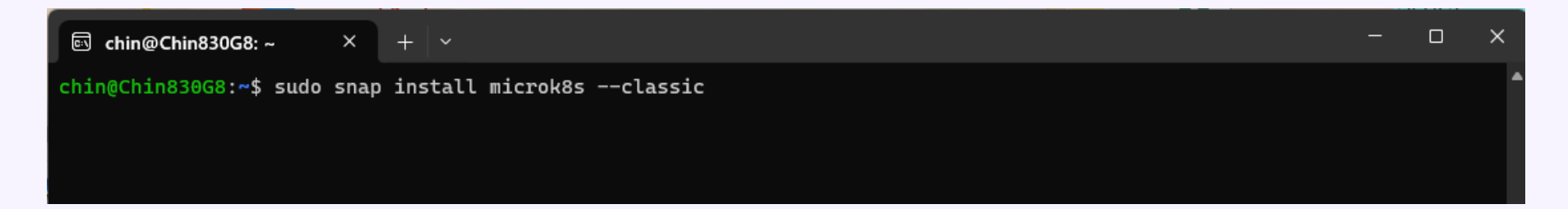

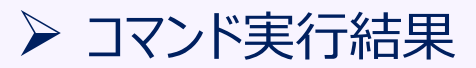

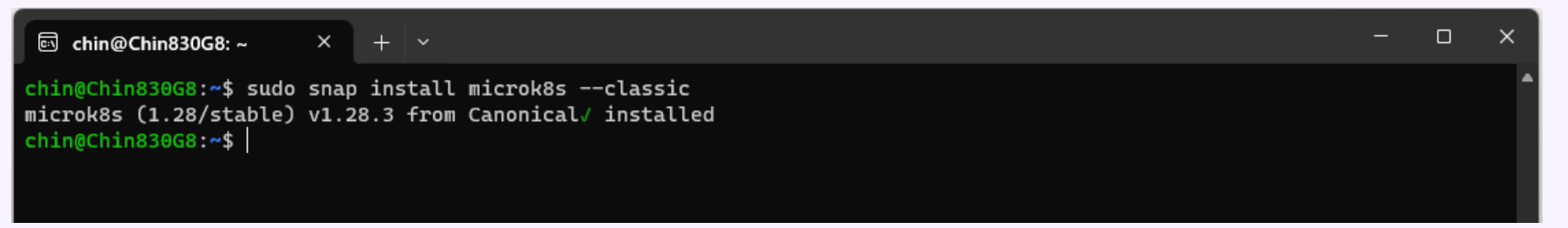

- 【 Metallb(Loadbalancer)の設定】
- ➢ Linux上で以下のコマンドを実行し、IPアドレスを調べます
  - > ip addr show eth0| grep -oP '(?<=inet¥s)¥d+(¥.¥d+){3}'</pre>

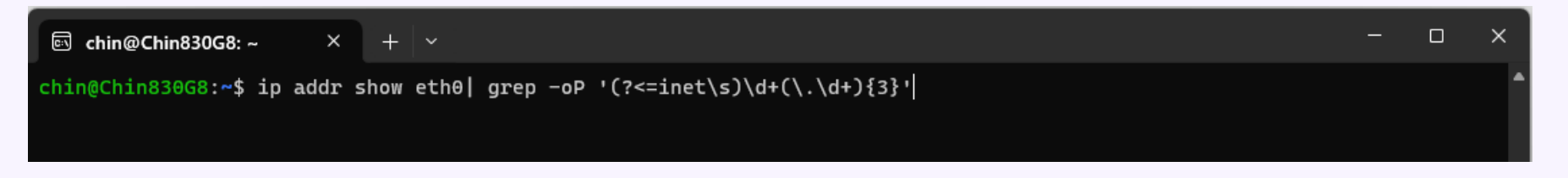

※ I/Fがeth0でない場合は、>ip a コマンド等を使用し、I/Fを調べます

#### ➤ コマンド実行結果:このIPアドレスをメモしておきます

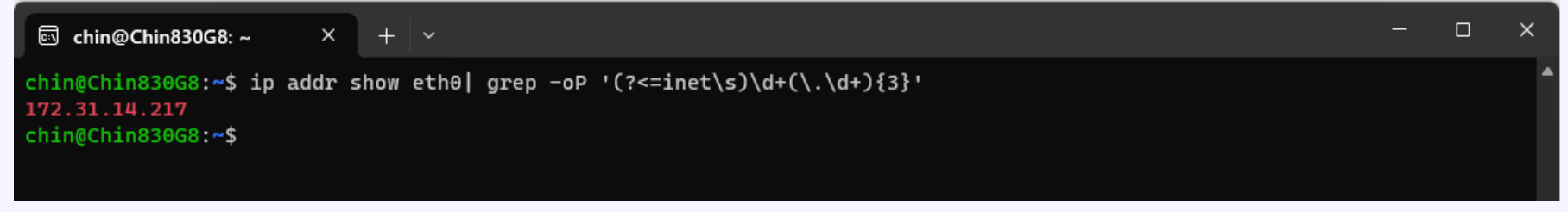

• • • •

- • •
- • •
- •
  - •

【 Metallb(Loadbalancer)の設定】

➢ Linux上で以下のコマンドを実行し、metallbを設定します

> sudo microk8s enable dns storage metallb

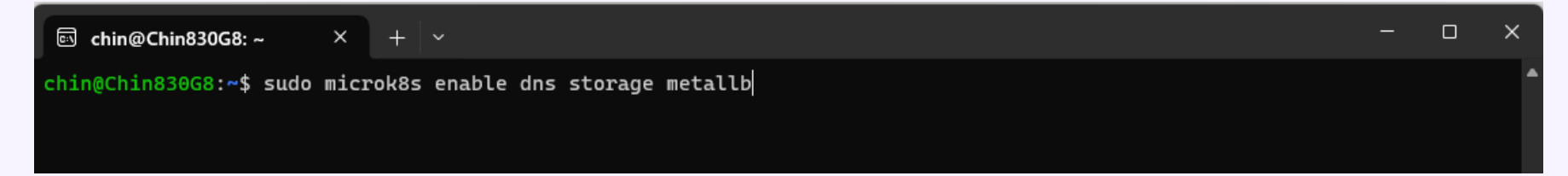

- • •
  - • •
  - • •
  - •

- • •
  - . . .
  - . . .
    - •
  - •••

#### 【Metallb(Loadbalancer)の設定】

#### ➢ Linux上で以下のコマンドを実行し、metallbを設定します

#### コマンドを実行すると、以下の画面でIPアドレスの入力を求められます。先にメモしたIPアドレスを指定します

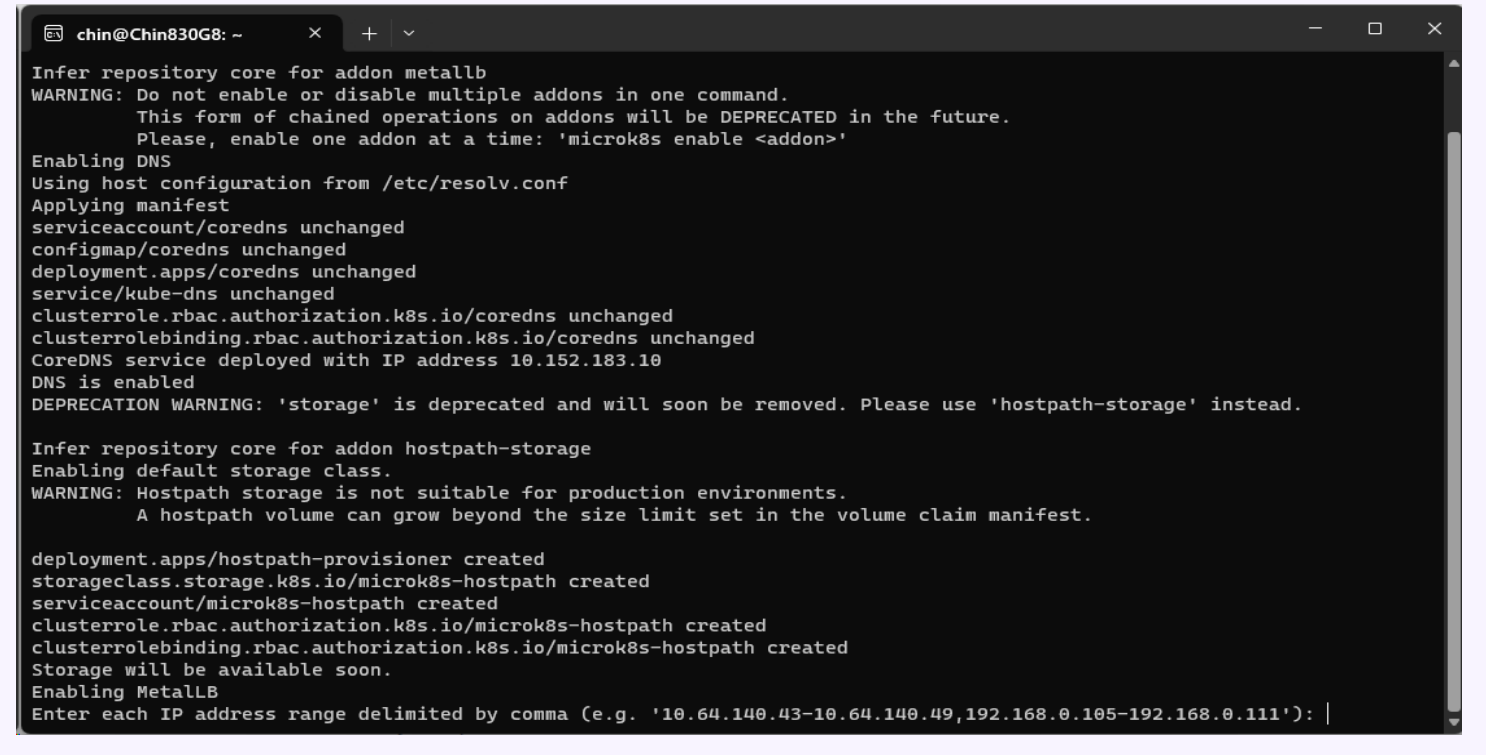

- • •
- . . . .
  - . . .
  - •
  - .

### 【 Metallb(Loadbalancer)の設定】

#### ▶「IPアドレス-IPアドレス」と入力します。この例では、「172.31.14.217-172.31.14.217」と入力します。

| 🖾 chin@Chin830G8: ~ × + ×                                                                                                    |        |        | ×  |
|----------------------------------------------------------------------------------------------------|--------|--------|----|
| WARNING: Do not enable or disable multiple addons in one command.<br>This form of chained operations on addons will be DEPRECATED in the future.<br>Please, enable one addon at a time: 'microk8s enable <addon>'<br/>Enabling DNS</addon> |        |        | •  |
| Using host configuration from /etc/resolv.conf                                                                                                    |        |        |    |
| Applying manifest                                                                                                    |        |        |    |
| serviceaccount/coredns unchanged                                                                                                    |        |        |    |
| configmap/coredns unchanged                                                                                                    |        |        |    |
| deployment.apps/coredns unchanged                                                                                                    |        |        |    |
| service/kube-dns unchanged                                                                                                    |        |        |    |
| clusterrole.rbac.authorization.k8s.lo/coreans unchanged                                                                                                    |        |        |    |
| CoreDNS service deployed with IP address 10,152,183,10                                                                                                    |        |        |    |
| DNS is enabled                                                                                                    |        |        |    |
| DEPRECATION WARNING: 'storage' is deprecated and will soon be removed. Please use 'hostpath-storage' instea                                                                                                    | d.     |        |    |
| Infer repository core for addon hostpath-storage                                                                                                    |        |        |    |
| Enabling default storage class.                                                                                                    |        |        |    |
| WARNING: Hostpath storage is not suitable for production environments.                                                                                                    |        |        |    |
| A hostpath volume can grow beyond the size limit set in the volume claim manifest.                                                                                                    |        |        |    |
| deployment.apps/hostpath-provisioner created                                                                                                    |        |        |    |
| storageclass.storage.k8s.io/microk8s-hostpath created                                                                                                    |        |        |    |
| serviceaccount/microk8s-hostpath created                                                                                                    |        |        |    |
| clusterrole.rbac.authorization.k8s.io/microk8s-hostpath created                                                                                                    |        |        |    |
| Storage will be available soon                                                                                                    |        |        |    |
| Enabling MetalLB                                                                                                    |        |        |    |
| Enter each IP address range delimited by comma (e.g. '10.64.140.43-10.64.140.49,192.168.0.105-192.168.0.111<br>.217-172.31.14.217                                                                                                    | '): 17 | 2.31.1 | 14 |

- • •
  - • •
  - • •
  - •

22

### 【 Metallb(Loadbalancer)の設定】

#### ▶ コマンド実行結果

#### 🖾 chin@Chin830G8: ~ 🛛 🗡 🕂 🗸

Applying Metallb manifest

customresourcedefinition.apiextensions.k8s.io/addresspools.metallb.io created customresourcedefinition.apiextensions.k8s.io/bfdprofiles.metallb.io created customresourcedefinition.apiextensions.k8s.io/bgpadvertisements.metallb.io created customresourcedefinition.apiextensions.k8s.io/bgppeers.metallb.io created customresourcedefinition.apiextensions.k8s.io/communities.metallb.io created customresourcedefinition.apiextensions.k8s.io/ipaddresspools.metallb.io created customresourcedefinition.apiextensions.k8s.io/l2advertisements.metallb.io created namespace/metallb-system created serviceaccount/controller created serviceaccount/speaker created clusterrole.rbac.authorization.k8s.io/metallb-system:controller created clusterrole.rbac.authorization.k8s.io/metallb-system:speaker created role.rbac.authorization.k8s.io/controller created role.rbac.authorization.k8s.io/pod-lister created clusterrolebinding.rbac.authorization.k8s.io/metallb-system:controller created clusterrolebinding.rbac.authorization.k8s.io/metallb-system:speaker created rolebinding.rbac.authorization.k8s.io/controller created secret/webhook-server-cert created service/webhook-service created rolebinding.rbac.authorization.k8s.io/pod-lister created daemonset.apps/speaker created deployment.apps/controller created validatingwebhookconfiguration.admissionregistration.k8s.io/validating-webhook-configuration created Waiting for Metallb controller to be ready. deployment.apps/controller condition met ipaddresspool.metallb.io/default-addresspool created l2advertisement.metallb.io/default-advertise-all-pools created MetalLB is enabled chin@Chin830G8:~\$

【確認とconfigによる接続情報の取得】

- ➢ Linux上で以下のコマンドを実行し、statusを確認します
  - > sudo microk8s status

| 🖾 chin@Chin830G8: ~ 🛛 🗙                  | +   ~       | - | × |
|------------------------------------------|-------------|---|---|
| <pre>chin@Chin830G8:~\$ sudo micro</pre> | ok8s status |   |   |
|                                          |             |   |   |
|                                          |             |   |   |

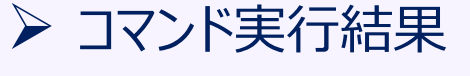

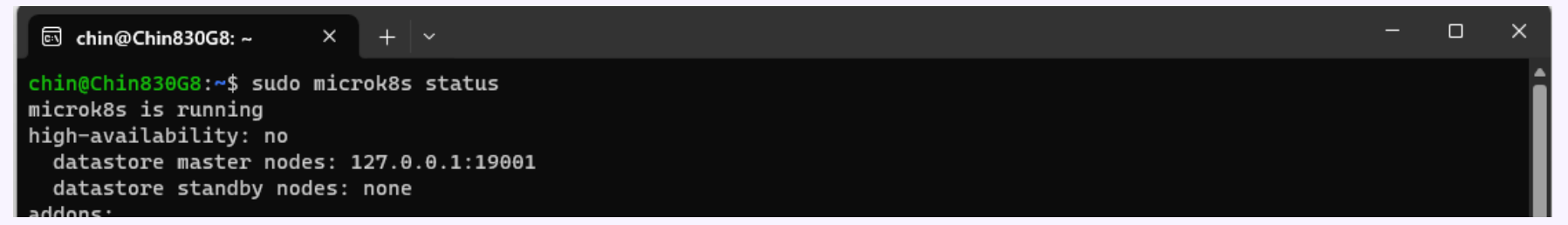

- • •
  - • •
  - • •
  - •
    - •

#### 【確認とconfigによる接続情報の取得】

#### ▶ Linux上で以下のコマンドを実行し、config (接続情報)を取得します

#### > sudo microk8s config

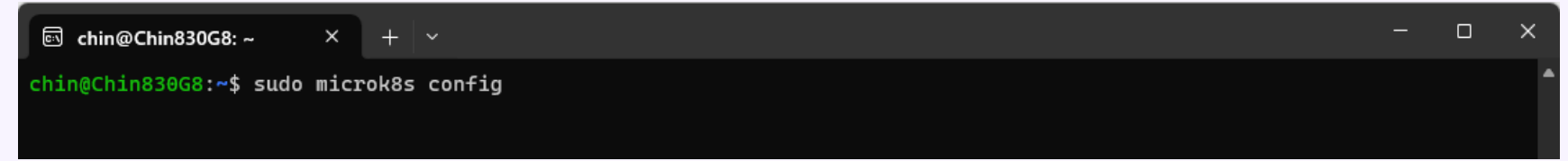

- •••
- •
  - •

#### 【確認とconfigによる接続情報の取得】

#### ➤ コマンド実行結果 この結果をコピーし、Windows側に 保存します

#### これでLinux側のインストール/設定作業は 終了です。

chin@Chin830G8:~\$ sudo microk8s config
apiVersion: v1
clusters:

|    | <br><u> </u> |   | - |  |
|----|--------------|---|---|--|
| ~1 | <br>с.       | + | 0 |  |

certificate-authority-data: LS0tLS1CRUdJTiBDRVJUSUZJQ0FURS0tLS0tCk1JSUREekNDQWZlZ0F3SUJBZ0LVYnJDelVMZTZGWkF4eThicHhk QURoQ3V2b0E4d0RRWUpLb1pJaHZjTkFRRUmKQlFBd0Z6RVZNQk1HQTTPRUF3d01NVEF1TVRVeUxqRTRNeTR4TUI0WERUSXpNVEL4TORBeU1UUXpOMW9YRFRU g0pNVEl4TlRBeU1UUXpOMW93RnpFVk1CTUdBMVVFQXd3TU1UQXVNVFV5TGpFNE15NHhNSUlCSWpBTkJna3Foa2lHCj13MEJBUUVGQUFPQ0FROEFNSUlCQ2dL Q0FRRUFvUHpXTnM0YWdrdHd1S0VKSWpSWTE00TVL0XBlZ1o1QVpzYWgKUWQwTEZzVFdBcU9jRzJaQ25xU3pTaHZ0Y1LZQZViaUJNSZRZUDdnTUo0RmFWURQ ZXFtR1FkdU5mTDZYUjIvNQpmM2pLcERzNlY5VFRUTWlNc05UZl2lQXUzNXhNZxc3c1M3UVlHR2ZsZE5TcSt00XhMTUN2YnNKUUdBbXRGK0RQCjZsTDNET2VF Z0c2aXJ3U0pnZ3BHT2hxNNMSEZ6TEFaVEFTUK5NVC9wSUtQUE0zb09NUEJ2reK5XUmJSSGh2bHEKazFMbTJoOTlNdUxFODM4N1JSODQvdXJJ0VJceDLGM1ZO TklWY21YNKZzU3Vh0E0zQXdKYjvzejdKNE9IcVVSMwpIMW5HWXp1c3VHUENvcUU00WGNnbTVGYlpW5jZEaWRJR0N3cVVhyjZFLzvnakpYcTFNUULEQVFBQm8x TXdVVEFkCkJnT1ZIUTRFRmdRvXRLcWLoRFhnUmsxd0pSR0fzveHBrckpUNmNNHHdId1LEVLTwakJCZ3dGb0FVdGVxaWhEWGcKUmsxd0pSR0fzveHBrckpUNmNN MHdEd1LEVLIWVEFRSC9CQVV3QXdFQi96QU5CZ2txaGtpRzl3MEJBUXNGQUFPQwpBUUVBU3I2RnV1KzNweGhpaFNFL2FjQKZPSlk5WkV5RjNpWitmRKNXS3pT SzB3MVNxQ2pIZzdwSWFqMHJHUGIxCk9WV0ppa3FWc1RNVkVZV0hneWhER1LNTktPT1AxTVNEQ2R6Mnp1QnNJZ2JZKzhWUXZZU2V1c2J2dEZzaXhBT2IKdU01 VVRkVFRNY2L5TVA5RnzC0WprdDVvUFVDeHAxMzkvV3E5UmQVQVRHeWhJZHhUWLIZdXc1V05qYzLSTztoQmp5Y3FIVHFXbddtRddRdHdRa1FyRmk2akhRSUIv ZituMjBPQTdyUFFrWmtMSGowBWR3ew5sWDNXeFFMSWZRYXBZClczb3010S9TVHc3Z1LNQWS3VFB0VHZWR3dMZDVKa3drL012RU9ZdmVJSWtVeW92SLJN cWRsYzc3ZXp4NkQKULNvY1FaMVLCUUDQQQXNAvmdLSTZWTnc9PQotLSttLVUCRCBDRVJUZUZ0FURV8tLS0tCg==

server: https://172.31.14.217:16443

name: microk8s-cluster contexts: - context: cluster: microk8s-cluster user: admin name: microk8s current-context: microk8s kind: Config preferences: {} users: - name: admin

user:

client-certificate-data: LS0tLS1CRUdJTiBDRVJUSUZJQ0FURS0tLS0tCk1JSUN6RENDQWJTZ0F3SUJBZ0UVQ2JmM1BibXdBQWc1NWR0MlpTNXc IdXdldnZrd0RRWUpLb1pJaHZjTkFRRUmKQIFBd0Z6RVZNQk1HQTFVRUF3d01NVEF1TVRVeUxqRTRNeTR4TUI0WERUSXpNVEL4T0RBeUIUUXpOMW9YRFRNegp NVEL4T1RBeUIUUXpOMW93S1RFT01Bd0dBMVVFQXd3RllXUnRhVzR4RnpBVkJnTlZCQW9NG5ONWMzUmxiVHB0Cl\TJBaWEp6TUJJQklqQU5C22txaGtpRzl 3MEJBUUVGQUFPQ0FR0EFNSULCQ2dLQ0FRRUF4NVRiuFdZNmxzM0MKc3lTcm5FdDJHa1A0232yOVp4WnlLVDFIdUdrXzFtMVvZmHtHYnZHbUNL1BWaytGeFP RSHJmMWdRaDFxNURQTAo3YnVhS1oyNG12N0pBVXNoWEI0cUdKT2V00GtCQ3ArWU16ZWZwek0vMkViTjNyUGVxTlc3R0w1ZjhIZVZrUW9CCjYlQUJVSWZ2R3V yZmsral15enhXMGLRbHgxNndQVId1L200Zzc2RGNmb2tPM05OUVk1WitHR0ZRUjhDV1VMS08KbXltdWlQ5IU0WEg3bVNBU2JQmxQTVhBcVYrvnZxd1BKM3Z NbVh3UGV5cll1N1BRM252dDlyaUZEdmdPNHJnLwpYaXZZS1h0RG62N2hqdUNLSjB0ZFdCUFAwemYrWCtt0Xo2Q1Lecj1SK3dQb21qdWNyTmdHOS8rNDhkWk1 oaENyCm3kUEVyb3h2UXdJREFRQUJNQTBHQ1NxR1NJYjNEUUVCQ3dVQUE0SUJBUUJCcmlisFd0J9rZ1hRNmNJTjNRVUEKZW5yb3QWHkJLa0ZVaG10WmLk1M rZmdycnZuS0pWUkMyaDFJbFVCU3hQaUwxR0hxTVlJT29MMitLTTNJQ3RCbAozeU9XbmlYLytDVWswcnVEeGFTVKEzV3grTUVRakU1VUZSc3FqZHZoVTRHd1Z SU3YSTTAXQUmyT1pSZFNEV2s0CjBEaWpvSGgyOHVEbULVNmWsm92YVgx0XRDcVVtd2xSMnF1d1RXRz2QUmkvaXRMdVl3ZFc2bTRvdnBVdHNzaFMkanRKK1p EWV02ZjIycThtU1YrR0hqay9hUnFLVWmk28yc1Fi0WVU05txUkNJY2ZoTmk3YUVJVFBibWx1U05fsWpDc2k2TGS0UzLKa3B0R3d3UVNxSzNzdytFelhyVG5

client-key-data: LS0tLS1CRUdJTiBSU0EqUFJJVkFURSBLRVktLS0tL0pNSUlFcEFJ0kFBS0NBUUVBeDVUYlBXWTZsczNDc3lTcm5FdDJHa1A0Z3Z yOVp4WnlLVDFIdUdrKzFtMVVzNmtHCmJ2R21Dby9QVmsrRnhaUUhyZjFnUWgxcTVEUEw3YnVhS1oyNG12N0pBVXNoWEI0cUdKT2V0OGtCQ3ArWUl6ZWYKcHp NLzJFYk4zclBlcU5XN0dMNWY4SGVWa1FvQjY1QUJVSWZ2R3VyZmsralI5enhXMGlRbHgxNndQVldIL2o0Zwo3NkRjZm9rTzNOaFFZNVorTEdGUVI4Q1ZVTEt PbXltdwlQS1u0wEg3bVNBU2JoQmxQTVhBcVYrVnZxd1BKM3ZNCm1Yd1BleXJZSDdQUTNudnQ5cmlGRHZnTzRyZy9YaXZZS1hORG0zN2hqdUNLSjBoZFdCUFA vemYrWCttOXo201kKRHI5eSt3UG9tanVjck5nRzkvKz04ZFpNdGhDcmJkUEVyb3h2UXdJREFR0UJBb0lC0UEwNTBSbU5oNzVzbmtWdQozYXg2MTdXLzRWMFV zdXc40FkzSUV0T29yZEJaNkc0TGVu03B0TjRvVD00aHN0UzU3WlJiSVNEZ2dDL2xPdE5gClJrRVJ3YVVMMDFneG1XRllZbVBFakpVVFRlMWRU00N4VS9RcGt rYUwwcUs2ZXJ2bmhnR0t4Q0xVV2VZRnFzRG8KaHgzR0ZGTk5VMG1pK1I4UU1aUzFib2Q2ditVZ2d0NTlQZ0dHTTJ3YW1ZTkR0SWQ4TjhXbzhkc3FrdW9XWTR /awpqTzQvcmNkTHdwT0RBbzlidkpvKzd2eitaN0NseG12bTJZa0JwU3kvR08zZXYvQlNURG81cGE4RmlWOWIvNjNhCk1kYkNVVUsxL0w5dXVaUVpvelVmOFJ wU1lTY2tPVUs3Z3NZM2tmQ2RXTUNCZEZlYWgvQmpQVGFWYml1TStERSsKNjdhR0p6a0NnWUVBOGUveVg0RHZjc21pUXBuUTA0cWFjSjBYNC8wbC94Yjg2MUR ′eHJnbG12VEI5OWxEVFZoRgp4ZnAzOGNYM050cy9PbXkxUytNdjZZTkliOTB3NGZ3QmxHdmVmbmEzTTY4cHpsdmF3TFhVNFhLdmZkM0x3aTFyCkxsV3pLSjl oY285SkJwVFMvU2dvU0x1a3hjckh4ZS95N1J2UUJrd1J5RUVWd0ljYXRSSnZ3NzBDZ1lF0TB5Nm0KZ0pzdlE3cFN2K1FzVnpxc0RJR0NvT3hUSStRcGJieVF CZ0hzM1RnNVRsdTlEWkQ0VHA5bjkxUkQxOWRmY2tBMgpQTkRBMlg0MGVublNPZHZyeVpFYmRlYzZMQlNscWVaeGFYS01aMmRsUXJkclh4QkFJb2JneWNtMWd qd3VWb0M1CitCZ0dnUElFc1N3YVFEQVU3c2FhRHhXYnJzZm9lNWwvYWk3R3J20ENnWUVBNHd5TUtaU1hJdUtYcEdrMTBWRUMKSHkxT2ZtZlVnTkRTQ3dTUXF 1Mm1YUVhXQXdPaVpiT3h4MXFIdGg1VEl1Z2ZMblZXcnlGR2xaN2ZIQnc10Tl10Apu0DJid0pNbzJ4aEg0NkhRYVlvN2ZsaGkyWHlNL0c0amFCaUZTbHBJMlh vZXprNWNrZTlkM3VRNmZtVVBsbkxaClNDd1J6ZGNWMlJrN2tMTTZIVFJ3THdFQ2dZQXd3UUpiaW5nYzhMVU43QVY0bGVrR2NoZlFRdjdtdUZRQUs1b3MKYU9 GZ0tRekIxRmdPKzdyM204R0t6Zjlqb3lzNzJ5c3FXeDlLbHVKU3JERW1mbWt1L2JzVE96Q280Sk5tWi9jaQoydmtqSGpHNGQxUG9mSDN4K3FXR3NIU2cvbmZ NTEtm02F0bUhaMWhC0XVhUWp3a21IdCtPUC9UVEl2Kv9HUzdiCk9vVlB6UUtCZ1FDMVhRZzRCSnpkNGRzNEZPZiFlV1hUbkh3alRvU001UGtISmJmaC9pRlZ rSUFFNEhMdmd2SmQKam43QjhHV1lzSnJ1anpUM0JmYKQreU90Qi9BaTNlUKhwUHVvMmkvY1lUWnh1a0VIUGMwMm5KMER5NFNQK0hnRwp0b2VMaWFLeDRjMlp YOVI5R0VGMnZQaUFRcENUWTJKUm1NcStBSHRHRFpPQjlQdGx3YUZ1cHc9PQotLS0tLUVORCBSU0EgUFJJVkFURSBLRVktLS0tLQo=

chin@Chin830G8:~\$

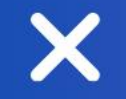

X

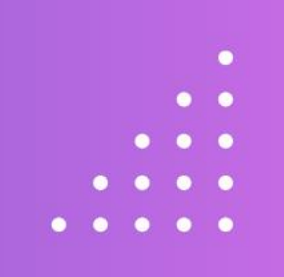

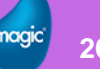

- • •
- • •
- • •
- •

- Windows上でのインストール/設定手順
  - ➢ Package管理システム chocolatey のインストール
  - ➤ minikube のインストール
  - ▶ helmのインストール
  - ➤ configファイルの作成

- • •

  - •

【 Package管理システム chocolatey のインストール】

➢ PowerShellを管理者として実行し、以下のコマンドを実行します

> Set-ExecutionPolicy Bypass -Scope Process -Force; [System.Net.ServicePointManager]::SecurityProtocol = [System.Net.ServicePointManager]::SecurityProtocol -bor 3072; iex ((New-Object System.Net.WebClient).DownloadString('https://community.chocolatey.org/install.ps 1'))

• • • •

• •

### 【Package管理システム chocolatey のインストール】

#### ▶ コマンド実行結果

| 22 進升管理者: Windows PowerShell — □ ×                                                                                                    |
|----------------------------------------------------------------------------------------------------|
| Set-ExecutionPolicy Bypass -Scope Process -Force; [System.Net.ServicePointManager]::SecurityProtocol = [System.Net.ServicePointManager]::SecurityProt 🛆                                                                                                    |
| bor 3072; iex ((New-Object System.Net.WebClient).DownloadString('https://community.chocolatey.org/install.psl'))<br>forcing web requests to allow TLS v1.2 (Required for requests to Chocolatey.org)<br>fetting latest version of the Chocolatey package for download.                                                                                                    |
| iot using proxy.<br>Betting Chocolatey from https://community.chocolatey.org/api/v2/package/chocolatey/2.2.2.<br>Downloading https://community.chocolatey.org/api/v2/package/chocolatey/2.2.2 to C:¥Users¥ADMINI~1¥AppData¥Local¥Temp¥2¥chocolatey¥chocoInstall¥chocolatey.zip                                                                                                    |
| is tracting C:¥Users¥ADMINI~1¥AppData¥Local¥Temp¥2¥chocolatey¥chocoInstall¥chocolatey.zip to C:¥Users¥ADMINI~1¥AppData¥Local¥Temp¥2¥chocolatey¥chocoInstall<br>Installing Chocolatey on the local machine<br>Treating ChocolateyInstall as an environment variable (targeting 'Machine')<br>Setting ChocolateyInstall to 'C:¥ProgramData¥chocolatey<br>VARNING: It's very likely you will need to close and reopen your shell                                                                                                    |
| before you can úse choco.<br>Restricting write permissions to Administrators<br>We are setting up the Chocolatey package repository.<br>The packages themselves go to 'C:¥ProgramData¥chocolatey¥lib'<br>(i.e. C:¥ProgramData¥chocolatey¥libi¥yourPackageName).<br>A shim file for the command line goes to 'C:¥ProgramData¥chocolatey¥bin'<br>and points to an executable in 'C:¥ProgramData¥chocolatey¥lib¥yourPackageName'.                                                                                                    |
| Creating Chocolatey folders if they do not already exist.                                                                                                    |
| hocolatey.nupkg file not installed in lib.<br>Attempting to locate it from bootstrapper.<br>'ATH environment variable does not have C:¥ProgramData¥chocolatey¥bin in it. Adding<br>'ATH environment variable does not have C:¥ProgramData¥chocolatey¥bin in it. Adding<br>'ATH environment variable does not have C:¥ProgramData¥chocolatey¥bin in it. Adding<br>'B'E: Not setting tab completion: Profile file does not exist at 'C:¥Users¥Administrator¥Documents¥WindowsPowerShell¥Microsoft.PowerShell_profile.psl'.<br>'Ancolatey (choco.exe) is now ready.<br>'ou can call choco from anywhere, command line or powershell by typing choco.<br>Nu choco /? for a list of functions.<br>'ou may need to shut down and restart powershell and/or consoles<br>first prior to using choco.<br>insuring Chocolatey commands are on the path<br>insuring chocolatey.nupkg is in the lib folder<br>'S C:¥Users¥Administrator> |
|                                                                                                    |

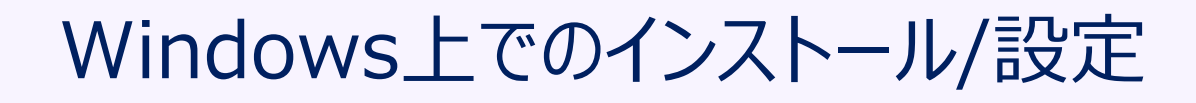

- 【minikube のインストール】
- ▶ 引き続き、PowerShell(管理者)画面から、以下のコマンドを実行します
  - > choco install minikube

- • •
  - • •
  - • •
  - •
    - •

#### . . . .

- . . .
- . . .
- . .

### 【minikube のインストール】

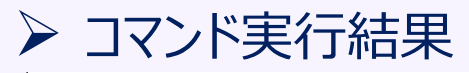

| 2 管理者: Windows PowerShell —                                                                                                    |   |  |
|----------------------------------------------------------------------------------------------------|---|--|
| PS C:¥Users¥Administrator≻ choco install minikube<br>Chocolatey √2.2.2<br>Installing the following packages:<br>minikube                                                                                                    | ^ |  |
| By installing, you accept licenses for the packages.<br>Progress: Downloading kubernetes-cli 1.28.2 100%<br>kubernetes-cli v1.28.2 [Approved]<br>kubernetes-cli vackage files install completed. Performing other installation steps                                                                                                    |   |  |
| The package kubernetes-cli wants to run 'chocolateyInstall.psl'.<br>Note: If you don't run this script, the installation will fail.<br>Note: To confirm automatically next time, use '-y' or consider:<br>choco feature enable -n allowGlobalConfirmation                                                                                                    |   |  |
| Do you want to run the script?([Y]es/[A]II - yes to all/[N]o/[P]rint): A                                                                                                    |   |  |
| Extracting b4-bit C:#ProgramData¥chocolatey#lib¥kubernetes-cli¥tools¥kubernetes-client-windows-amdo4.tar.gz to C:#ProgramData¥chocolatey#lib¥kubernetes-cli¥tools<br>C:¥ProgramData¥chocolatey¥lib¥kubernetes-cli¥tools<br>Extracting 64-bit C:¥ProgramData¥chocolatey¥lib¥kubernetes-cli¥tools¥kubernetes-client-windows-amd64.tar to C:¥ProgramData¥chocolatey¥lib¥kubernetes-cli¥tools<br>C:¥ProgramData¥chocolatey¥lib¥kubernetes-cli¥tools<br>ShimGen has successfully created a shim for kubectl-convert.exe<br>ShimGen has successfully created a shim for kubectl.exe<br>The install of kubernetes-cli was successful.<br>Software installed to 'C:¥ProgramData¥chocolatey¥lib¥kubernetes-cli¥tools'<br>Progress: Downloading Minikube 1.32.0 100% |   |  |
| Minikube v1.32.0 [Approved]<br>Minikube package files install completed. Performing other installation steps.<br>ShimGen has successfully created a shim for minikube.exe<br>The install of Minikube was successful.<br>Software installed to 'C:¥ProgramData¥chocolatey¥lib¥Minikube'                                                                                                    |   |  |
| Chocolatey installed 2/2 packages.<br>See the log for details (C:¥ProgramData¥chocolatey¥logs¥chocolatey.log).<br>PS C:¥Users¥Administrator> _                                                                                                    |   |  |
|                                                                                                    |   |  |

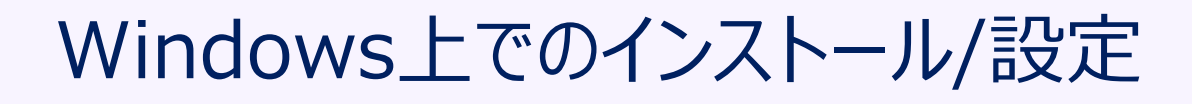

- • •
  - • •
  - • •
  - •
    - •

#### 【helmのインストール】

- ➢ 引き続き、PowerShell(管理者)画面から、以下のコマンドを実行します
  - > choco install -y kubernetes-helm --version=3.12.3

#### 【helmのインストール】

#### ▶ コマンド実行結果

#### 🔰 管理者: Windows PowerShell

№ C:¥Users¥Administrator> <mark>choco</mark> install -y kubernetes-helm --version=3.12.3 Chocolatey ∨2.2.2 Installing the following packages: Rubernetes-helm By installing, you accept licenses for the packages. Progress: Downloading kubernetes-helm 3.12.3... 100%

#### ubernetes-helm v3.12.3 [Approved]

kubernetes-helm package files install completed. Performing other installation steps. Downloading kubernetes-helm 64 bit from 'https://get.helm.sh/helm-v3.12.3-windows-amd64.zip' Progress: 100% - Completed download of C:¥Users¥Administrator¥AppData¥Local¥Temp¥chocolatey¥kubernetes-helm¥3.12.3¥helm-v3.12.3-windows-amd64.zip (15.43 MB). Download of helm-v3.12.3-windows-amd64.zip (15.43 MB) completed. Hashes match. Extracting C:¥Users¥Administrator¥AppData¥Local¥Temp¥chocolatey¥kubernetes-helm¥3.12.3\*windows-amd64.zip to C:¥ProgramData¥chocolatey¥lib¥kubernetes-helm¥tools... D:¥ProgramData¥chocolatey¥lib¥kubernetes-helm¥tools ShimGen has successfully created a shim for helm.exe The install of kubernetes-helm was successful. Software installed to 'C:¥ProgramData¥chocolatey¥lib¥kubernetes-helm¥tools'

Chocolatey installed 1/1 packages. See the log for details (C:¥ProgramData¥chocolatey¥logs¥chocolatey.log). PS C:¥Users¥Administrator> \_ - 🗆 X

minikube と同様に Do you want to run the script? と質問された場合は「A」を入力します

• • • •

- . . . .

  - •••
- •

<sup>gic</sup> 33

• • • •

- •

- 【configファイルの作成】
  - Dグインアカウントフォルダー配下(Administratorでログインしているなら、 C:¥Users¥Administrator)に以下を作成します。
    - (1) .kube フォルダ
       (2) .kube フォルダ内に config ファイル
       config ファイルをエディタで開き、P.25で保存した内容をconfig ファイルに保存します

これでWindows側のインストール/設定作業は終了です。

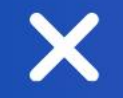

# Magic xpi 4.14のインストール

X

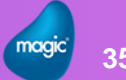

•

# Magic xpi 4.14のインストール

- • •
- . . . .
- . . .
  - •
    - •

- Magic xpi 4.14のインストール
  - ➤ setup.exe の実行

### 【setup.exeの実行】

#### ▶ setup.exeを実行し、インストールを開始します

| Magic xpi インストール |                          |                                 | ×   |
|------------------|--------------------------|---------------------------------|-----|
| R                | In Memory Middleware 195 | 4-2                             |     |
|                  | アプリケーションに共通のサービスと機能      | Eを提供するIMMインフラストラウチャのIWEEを入力します。 |     |
|                  | ーIMM の詳細を指定する            |                                 |     |
|                  | IMM #ZF                  | chindesktop.jp                  |     |
|                  | IMM ж~ь                  | 6379                            |     |
|                  | Log DB の詳細を指定する          |                                 | _   |
|                  | Log DB ホスト               | þhindesktop.jp                  |     |
| Magic xpi        | Log DB ポート設定             | 27017                           |     |
|                  | 27                       |                                 |     |
|                  |                          |                                 |     |
|                  |                          |                                 |     |
|                  |                          |                                 |     |
|                  |                          |                                 |     |
| InstallShield    |                          | 《夏る 次へ》 中2                      | NUN |

In Memory Middlewareパラメータ画面:

【IMMホストおよびLog DBホスト】 Linuxに付けるホスト名を入力します 任意の値を入力可も、英小文字である必要があります

【IMMホストおよびLog DBホスト】 デフォルト値のままでOKです

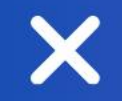

# IMMのデプロイ

X

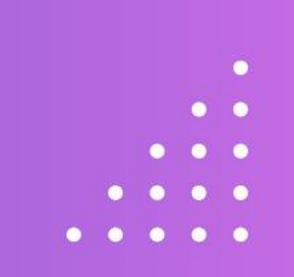

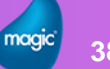

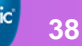

# IMMのデプロイ

- IMMをデプロイします
  - ➤ deploy-imm.batの実行
  - ▶ hostsファイルの修正

## 【deploy-imm.batの実行】

<インストール先>¥InMemoryMiddleware¥deploy フォルダ内のdeploy-imm.bat を実行します
 コマンド実行結果

line

| © C:¥Windows¥System32¥cm × + ∨                                                                                                    |      |
|----------------------------------------------------------------------------------------------------|------|
| INFO: Deploying magic-xpi-imm-chart<br>NOTE: Waiting for deployment to complete<br>Pulled: devmcsworkspaceacr.azurecr.io/magic-xpi-helm/xpi-imm-chart:4.14.01<br>Digest: sha256:8c4ab34692a185673a0172303742457ae05a3347e8335e960fc4f8745553dbaf<br>Error: INSTALLATION FAILED: client rate limiter Wait returned an error: rate: Wait(n=1) would exceed context<br>=== Done === | dead |
| INFO: xpi-imm successfully deployed.<br>====================================                                                                                                    |      |
| <pre>====================================</pre>                                                                                                    |      |
| 172.20.159.210 chindesktop.jp                                                                                                    |      |
| NOTE: The end points and the host entry are also saved in "EndPoints.txt"                                                                                                    |      |

エラーがない場合は 「x」を入力し、バッチファイルを終了します。

gic 10

• • • •

- . . . .
- . . .

You may review the results, or press "x" to exit:

# Windows上でのインストール/設定

## 【hostsファイルの修正】

▶ deploy-imm.bat 実行結果画面に表示されている内容:本例では 172.20.159.210 ホスト名 を C:¥Windows¥system32¥drivers¥etc¥hosts ファイルに追加します

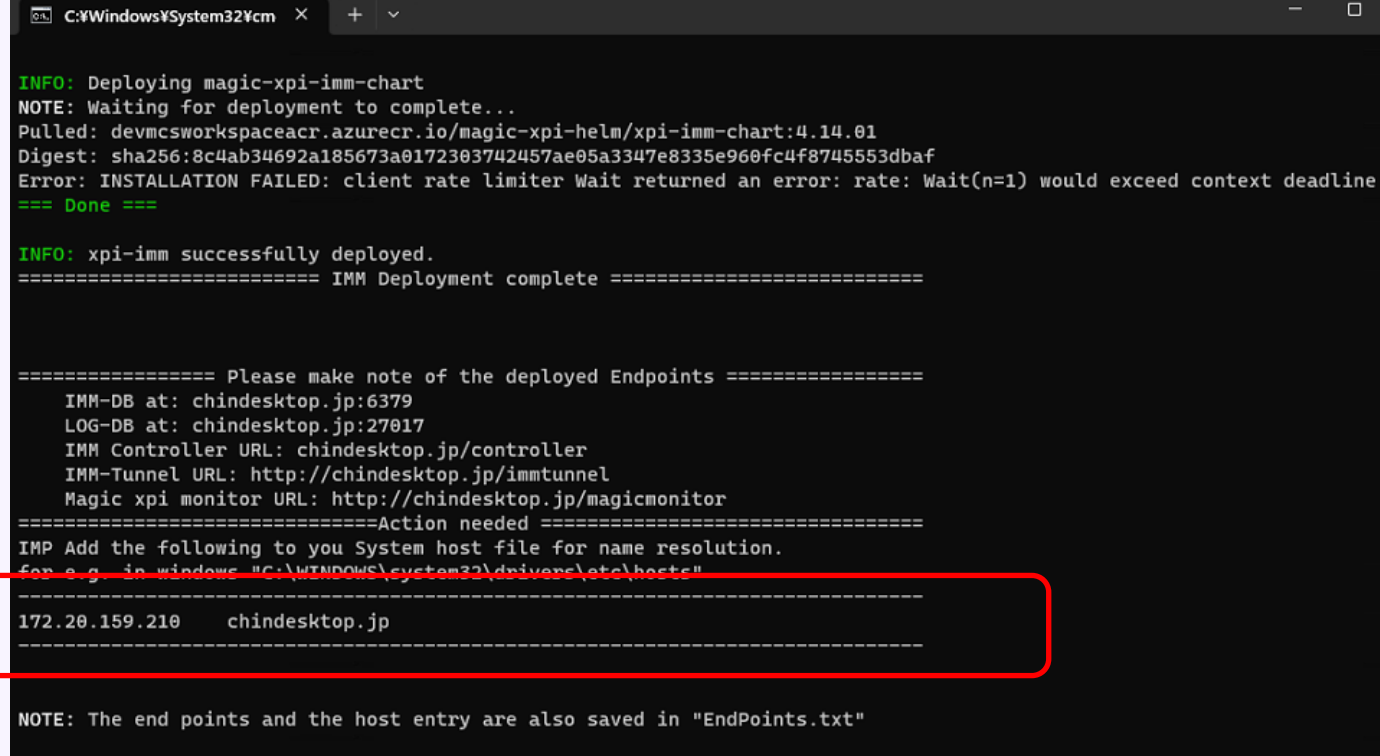

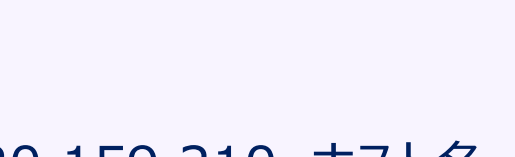

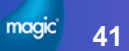

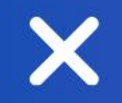

# 動作確認

×

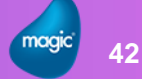

•

0

- . . . . .
  - . . . .
- •
  - •
    - •

## • 動作確認

- ➢ WindowsサービスよりIMMエージェントを起動
- Magicモニタで確認
- ➢ kubectlコマンドでの確認

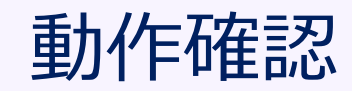

- • •
  - . . .
  - . . .
  - . .
  - •••
    - •

#### 【 WindowsサービスよりIMMエージェントを起動】

# Windowsサービスより、 Magic xpi 4.14 IMM Agent を起動します

| a v sa | We mugic ypt - 10 boup betwee | Apache forneactorio octiver incessificon cacapachelorgy |     | 1 70  | a magicipia i o ocap |
|--------|-------------------------------|---------------------------------------------------------|-----|-------|----------------------|
|        | 🍓 Magic xpi 4.14 Debugger     | Magic xpi 4.14 Debug Server                             | 実行中 | 自動    | .¥Magicxpi414Debug   |
|        | 🏟 Magic xpi 4.14 IMM Agent    |                                                         | 実行中 | 自動    | .¥Magicxpi414IMM     |
|        | 🏟 Magic xpi 4.14 Soap Service | Magic xpi Soap Server                                   | 実行中 | 自動    | .¥Magicxpi414Soap    |
|        | A                             |                                                         |     | ar 11 |                      |

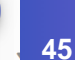

.

## 【Magicモニタで確認】

#### ▶ デスクトップ上のショートカットよりMagicモニタを起動します

🤞 Magic xpi モニタ 🌑

≡

データグリッドデータベース コントローラ A ダッシュボード Home > ダッシュボード Administrator administrator@magicsoftware.com プロジェクトのロードと保留中のメッセージ 時間範囲 -**0 \$**  $\supseteq$ 🚦 ダッシュボード ■ メッセージ **₽** 70-18:00 12:00 06:00 🖸 トリガー \_\_\_\_\_\_ 到着 \_\_\_\_\_ 処理済 \_\_\_\_\_ 保留中 🞓 サーバー ライセンスの使用状況と利用可能なワーカーの経時変化 🛛 アクティビティログ ₹ ODS BAM 🖬 ロック 18:00 12:00 06:00 😫 サブスクリプション ライセンス 💶 ワーカー 〇 スケジューラー プロジェクトアラート トリガーアクティビティ 👔 サマリ 発生日時 📰 処理されたリクエスト 1.0 -17-12-2023 10:33:00 PM HIGH Agent is alive. Alive

Magic xpi へようこそ - ユーザ名 \* administrator 1127-1 Or Azure-SSO でログインする

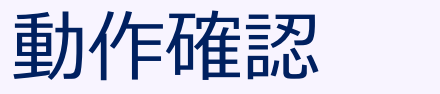

[] ≔

5

01:00

01:00

nistrato

この3つの〇が緑なら IMMが正しく動作している ことを示しています

動作確認

- 【 kubectl コマンドでの確認】
- ▶ コマンドプロンプトより以下のコマンドを実行
  - > kubectl get pods –A
- NAMESPACEが magic-xpi-imm-ns の行が6行表示されたらOK

| 🖾 コマンド プロンプト         | × + ~                                                           |       |           | -         |        | × |
|----------------------|-----------------------------------------------------------------|-------|-----------|-----------|--------|---|
| \usans\abin\uuba     | at and A                                                        |       |           |           |        | • |
| \USErs\CN1N>KUDE     | CTL GET POOS -A<br>NAME                                         | READY | STATUS    | RESTARTS  |        |   |
| GE                   |                                                                 | NEADI | 514105    | NED TANTS | ,      |   |
| be-system<br>5d      | helm-delete-traefik-crd-fnzs8                                   | Θ/1   | Completed | Θ         |        |   |
| be-system<br>5d      | helm-delete-traefik-nm8rl                                       | Θ/1   | Completed | Θ         |        |   |
| be-system<br>0d      | svclb-xpi-ingress-controller-ingress-nginx-controller-ba66pfr2r | 4/4   | Running   | 56 (11m   | ago)   |   |
| be-system<br>5d      | local-path-provisioner-84db5d44d9-wvcsw                         | 1/1   | Running   | 91 (11m   | ago)   |   |
| be-system<br>5d      | coredns-6799fbcd5-dnf9w                                         | 1/1   | Running   | 92 (151m  | n ago) |   |
| gic-xpi-imm-ns<br>0d | Logdb-74c7d886d4-7d6b9                                          | 1/1   | Running   | 14 (11m   | ago)   |   |
| gic-xpi-imm-ns<br>0d | imm-db-0                                                        | 1/1   | Running   | 14 (11m   | ago)   |   |
| fault<br>0d          | xpi-ingress-controller-ingress-nginx-controller-598ffd65fcrhj4k | 1/1   | Running   | 22 (11m   | ago)   |   |
| gic-xpi-imm-ns<br>0d | imm-tunnel-deployment-7bc966b767-l9zxj                          | 1/1   | Running   | 14 (11m   | ago)   |   |
| gic-xpi-imm-ns<br>0d | imm-controller-7ffc9f6897-qj5kl                                 | 1/1   | Running   | 14 (11m   | ago)   |   |
| be-system<br>5d      | metrics-server-67c658944b-f4ght                                 | 1/1   | Running   | 96 (154m  | n ago) |   |
| gic-xpi-imm-ns<br>0d | xpi-monitor-d5bdff6b6-49bnr                                     | 1/1   | Running   | 14 (11m   | ago)   |   |
| gic-xpi-imm-ns<br>0d | xpi-imm-server-deployment-5b4b7fcc47-gkfdw                      | 1/1   | Running   | 14 (11m   | ago)   |   |

- • •
  - . . .
- • •
- •
  - •

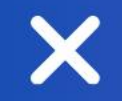

# その他注意事項

X

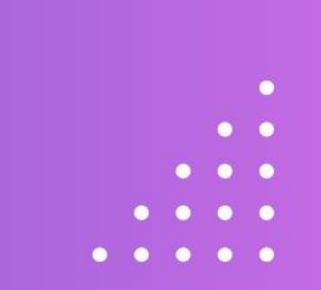

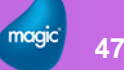

### その他注意事項

- • •
  - • •
  - • •
  - •

- 注意事項
  - ▶ コンピュータ名に「-」などいわゆる禁則文字は使用しないでください
  - ➢ IMMホスト名には英小文字を使用します
  - Networkの状態によってはデプロイがエラーとなる場合があります その際は再度デプロイを行ってください

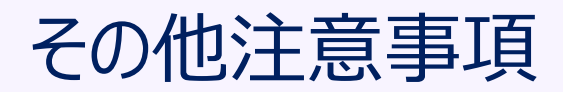

- • •
  - • •
  - • •
  - •

- 注意事項
  - Proxy環境下ではKubernetes エンジン: microk8sを使用する際にProxyの 設定を行う必要があります
    - 参考サイト: https://microk8s.io/docs/install-proxy
  - (1) /etc/environmentファイル

http\_proxy="<プロトコル>://プロキシーサーバ:ポート" 例:"http://ProxyServer.co.jp:8080" https\_proxy="<プロトコル>://プロキシーサーバ:ポート" HTTP\_PROXY="<プロトコル>://プロキシーサーバ:ポート" HTTPS\_PROXY="<プロトコル>://プロキシーサーバ:ポート" NO\_PROXY=10.0.0.0/8,192.168.0.0/16,127.0.0.1,172.16.0.0/16,127.0.0.1,.svc,.svc.cluster.loc no\_proxy=10.0.0/8,192.168.0.0/16,127.0.0.1,172.16.0.0/16,127.0.0.1,.svc,.svc.cluster.loc

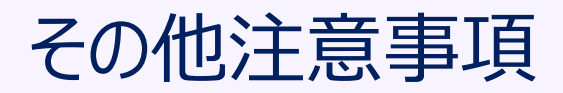

- • •
- • •
- • •
- •

• 注意事項

(2) /var/snap/microk8s/current/args/containerd-envファイル

http\_proxy= "<プロトコル>://プロキシーサーバ:ポート" 例: "http://ProxyServer.co.jp:8080" https\_proxy="<プロトコル>://プロキシーサーバ:ポート" HTTP\_PROXY="<プロトコル>://プロキシーサーバ:ポート" HTTPS\_PROXY="<プロトコル>://プロキシーサーバ:ポート" NO\_PROXY=10.0.0.0/8,192.168.0.0/16,127.0.0.1,172.16.0.0/16,127.0.0.1,.svc,.svc.cluster.loc no\_proxy=10.0.0.0/8,192.168.0.0/16,127.0.0.1,172.16.0.0/16,127.0.0.1,.svc,.svc.cluster.loc

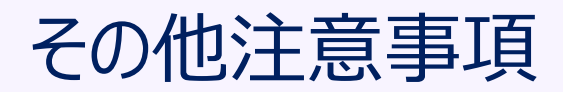

- • •
  - • •
  - •

- 注意事項
  - Proxy環境下ではWindows側で「deploy-imm.bat」ファイルを実行してIMMをデプロイする前に Windows側でProxyを設定を行う必要があります

SET HTTP\_PROXY=<プロトコル>://プロキシーサーバ:ポート 例: http://ProxyServer.co.jp:8080 SET HTTPS\_PROXY= <プロトコル>://プロキシーサーバ:ポート NO\_PROXY=<P.18で調べたUbuntuのIPアドレス>

• • • •

- •••
- • •
- •
  - •

52

- 注意事項
  - ➢ Proxy環境下ではブラウザでMagicモニタを使用する際は、WindowsのProxy設定で

P.37で入力したIMMホスト名を 除外設定(NO\_PROXY相当)として 入力する必要があります

| ← 19定           | - • ×                                                                                            |
|-----------------|--------------------------------------------------------------------------------------------------|
| 俞 木-ム           | プロキシ                                                                                             |
| 設定の検索の          | 自動プロキシ セットアップ                                                                                    |
| ネットワークとインターネット  | イーサネットまたは Wi-Fi 接続にプロキシ サーバーを使います。これらの設定は、VPN<br>接続には適用されません。                                    |
| ● 状態            | 設定を自動的に検出する                                                                                      |
| ঢ়৴৾৾ঀ৾৾৾৾৾৾৾৵৸ | オン<br>セットアップ スクリプトを使う                                                                            |
| ☞ ダイヤルアップ       | <ul> <li>\$\mathcal{T}\$</li> </ul>                                                              |
| % VPN           | スクリプトのアドレス                                                                                       |
| ⊕ プロキシ          | 保存                                                                                               |
|                 | 手動プロキシ セットアップ<br>イーサネットまたは Wi-Fi 接続にプロキシ サーバーを使います。これらの設定は、VPN                                   |
|                 | 19 初には35月70 2013 ビハ。<br>ブロキン サーバーを使う                                                             |
|                 |                                                                                                  |
|                 | アドレス ポート<br>http://ProxyServer.co.jp 8080                                                        |
|                 | 次のエントリで始まるアドレス以外にプロキシ サーバーを使います。エントリを区切るに<br>はセミコン い を使います。<br>chindesktop.jp kph:chindesktop.jp |
| C               |                                                                                                  |
|                 | 保存                                                                                               |

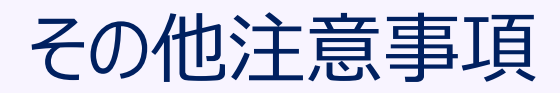

- • •
- • •
- • •
- •

- 注意事項
  - ➢ IMMが動作するUbuntuとxpiサーバが動作するWindowsの間では以下のポートで通信かできる必要 があります
    - (1) ポート80: Magicモニタの通信で使用
      (2) ポート6443: IMMデプロイ時、Kubernetus/Helmの通信で使用
      (3) ポート16443: IMMデプロイ時、Kubernetus/Helmの通信で使用 ポートは6443、16443のどちらかが使用される
      (4) ポート5116: imm-controller-serviceで使用
      (5) ポート6379: imm-db-serviceで使用
      (6) ポート5117: imm-tunnel-serviceで使用
      (7) ポート27017: logdb-serviceで使用
      (8) ポート8181: xpi-monitor-serviceで使用

## その他注意事項

- • •
  - • •
  - • •
  - •

### • 注意事項

- Rancher Desktopを使用すると、Ubuntuのインストールおよび本資料で説明されているソフトウェアの インストールは必要ありません
- Rancher Desktopが必要なソフトウェアをインストールし、設定します
- ➢ Rancher Desktop使用時はIMMのデプロイ時に deploy-imm.bat を編集する必要があります ※ DEVNET 内「Magic xpi 4.14 技術情報 ドキュメント」の 「WindowsでのRancher Desktopのインストール手順」を参照してください

https://devnet.magicsoftware.co.jp/images/skillup/magic/download/xpi414/Installations%20Ranc her%20Desktop%20on%20Windows%20JPN.pdf

# Thank you !

C

Х